# Konfigurieren von Standalone CUIC mit UCCX 12.5

# Inhalt

Einleitung Voraussetzungen Anforderung Verwendete Komponenten Hintergrundinformationen Eigenständiger CUIC im Vergleich zu kodiertem CUIC Konfigurieren Importieren des CUIC Tomcat-Zertifikats auf UCCX UCCX-Datenquellenkonfiguration auf CUIC Standalone CUIC-Serverkonfiguration auf UCCX Importieren von Berichten aus dem Co-Resident CUIC in ein eigenständiges CUIC Überprüfung Fehlerbehebung

## Einleitung

In diesem Dokument werden die Konfigurationsschritte beschrieben, die für die Integration von Unified Contact Center Express (UCCX) mit Cisco Unified Intelligent Center (CUIC) erforderlich sind.

## Voraussetzungen

## Anforderung

Cisco empfiehlt, dass Sie über Kenntnisse in folgenden Bereichen verfügen:

- Cisco Unified Contact Center Express Version 12.5
- Cisco Unified Intelligence Center Version 12.5

#### Verwendete Komponenten

Die Informationen in diesem Dokument basierend auf folgenden Software- und Hardware-Versionen:

- Cisco Unified Contact Center Express Version 12.5
- Cisco Unified Intelligence Center Version 12.5

# Hintergrundinformationen

Eigenständiger CUIC im Vergleich zu kodiertem CUIC

Der eigenständige CUIC bietet im Vergleich zum gleichzeitig implementierten CUIC auf UCCX nicht die Funktion von Live-Daten. Im Vergleich zu eigenständigen CUIC wird die Anpassung von Benutzerberechtigungen auf dem gleichzeitig vorhandenen CUIC nicht unterstützt. Die UCCX-Ressourcen werden nicht automatisch mit einem eigenständigen CUIC synchronisiert, der manuell zum CUIC hinzugefügt oder aus einem LDAP-Server importiert werden muss.

# Standalone vs Co-resident CUIC

| Feature                        | Co-resident CUIC | Standalone CUIC |
|--------------------------------|------------------|-----------------|
| Automatic data source creation | 0                | 0               |
| Automatic data source failover | 0                | 3               |
| User/Permission sync           | 0                | 0               |
| Automatic report installation  | 0                | 0               |
| Automatic report upgrades      | 0                | 0               |
| Historical reports             | 0                | 0               |
| Live Data reports              | ٢                | 0               |
| Develop custom reports         | 0                | <b>③</b>        |

#### Konfigurieren

# Importieren des CUIC Tomcat-Zertifikats auf UCCX

Führen Sie nach der erfolgreichen Installation des CUIC-Servers einen der folgenden Schritte durch:

Wenn das Cisco Unified Intelligence Center (CUIC) das selbstsignierte Zertifikat verwendet, laden Sie Tomcat-Zertifikate von den Cisco Unified Intelligence Center-Knoten in den Unified CCX Tomcat Trust Store hoch.

Verwenden Sie die Cisco Unified OS Administration-Schnittstelle des CUIC (https://<cuichostname/IP-Adresse>/cmplatform), um die CUIC-selbstsignierte Tomcat-Zertifikatsdatei (tomcat.pem) herunterzuladen oder die Zertifikatinformationen aus der Befehlsausgabe show cert own tomcat CLI zu kopieren.

| Certificate Details for sac | uic, tomcat                                    |         |
|-----------------------------|------------------------------------------------|---------|
| Regenerate 📳 Gene           | rate CSR 🔋 Download .PEM File 🔋 Download .D    | ER File |
|                             |                                                |         |
| Status                      |                                                |         |
| G Status: Ready             |                                                |         |
|                             |                                                |         |
| - Certificate Settings-     |                                                |         |
| The Name                    |                                                |         |
| File Name                   | tomcat.pem                                     |         |
| Certificate Purpose         | tomcat                                         |         |
| Certificate Type            | certs                                          |         |
| Certificate Group           | product-cpi                                    |         |
| Description(friendly nam    | e) Self-signed certificate generated by system |         |
| L                           |                                                |         |

| ]BEGIN                   | CERTIFICATE |
|--------------------------|-------------|
|                          |             |
|                          |             |
|                          |             |
|                          |             |
|                          |             |
|                          |             |
| and the second statement |             |
|                          |             |
|                          |             |
|                          |             |
|                          |             |
|                          |             |
|                          |             |
|                          |             |
|                          |             |
|                          |             |
|                          |             |
|                          |             |
| END CERT                 | TIFICATE    |

Verwenden Sie die Cisco Unified OS Administration-Schnittstelle von UCCX (z. B. https://<ucxhostname>/cmplattform), um die selbst signierte CUIC-Zertifikatsdatei als tomcat-Vertrauenszertifikat hochzuladen oder die aus der CUIC-CLI abgerufene Zertifikatsausgabe mithilfe des Befehls set cert import trust aus der CLI einzufügen.

| Upload Certificate/Certifica      | te chain                                                                |
|-----------------------------------|-------------------------------------------------------------------------|
| Dpload 🖳 Close                    |                                                                         |
| Status<br>Warning: Uploading a du | ster-wide certificate will distribute it to all servers in this cluster |
| Certificate Purpose*              | tomcat-trust v                                                          |
| Description(friendly name)        | CUIC-tomcatcertificate                                                  |
| Upload File                       | Browse tomcat .pem                                                      |
| Upload Close                      |                                                                         |

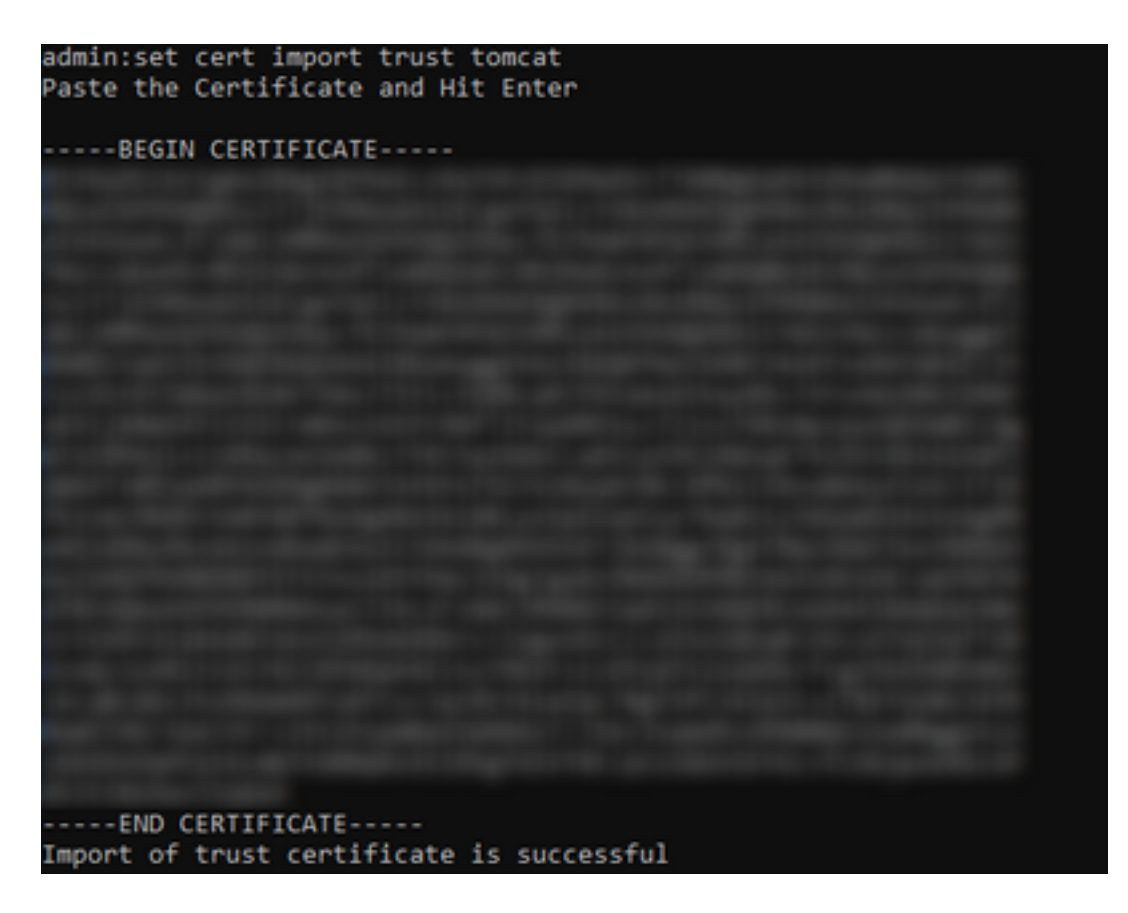

Wenn das Cisco Unified Intelligence Center (CUIC)-Cluster das Zertifikat mit Zertifizierungsstelle (CA) verwendet, laden Sie das Stammzertifikat der Zertifizierungsstelle in den Unified CCX Tomcat Trust Store hoch.

Nachdem die Zertifikate erfolgreich im UCCX-Trust-Store hochgeladen wurden, starten Sie die UCCX-Server mithilfe des Utils-Systemneustarts von der CLI aus neu, beginnend mit dem Herausgeberknoten, gefolgt vom Teilnehmer.

| Upload Certificate/Certifica   | te chain                                                   |
|--------------------------------|------------------------------------------------------------|
| Deload The Close               |                                                            |
|                                |                                                            |
| [Status                        |                                                            |
| Success: Certificate Uplo      | aded                                                       |
| Restart the node(s) using      | the CLI command, "utils system restart".                   |
| If SAML SSO is enabled, r      | egenerate the SP metadata and upload it on the IDP server. |
| Upload Certificate/Certificat  | e chain                                                    |
| Certificate Purpose*           | tomcat-trust v                                             |
| Description(friendly name)     |                                                            |
| Upload File                    | Browse No file selected.                                   |
| (Upload) (Close)               |                                                            |
| (i) *- indicates required iter | n.                                                         |

# UCCX-Datenquellenkonfiguration auf CUIC

Zum Abrufen von Verlaufsdaten aus der UCCX-Datenbank aus dem eigenständigen CUIC fügen Sie die UCCX-Datenquelle in CUIC hinzu.

- Navigieren Sie von der Konfigurationsoption in CUIC zu Datenquelle.
- Neue Option auswählen
- Geben Sie den Namen und die Beschreibung ein.
- Wählen Sie den Datenquellentyp als INFORMIX aus.
- Klicken Sie auf Weiter, um die anderen Details von UCCX einzugeben.

| New Data Source      |  |  |
|----------------------|--|--|
| Name*                |  |  |
| UCCX                 |  |  |
| Description          |  |  |
| Description          |  |  |
| Data Source Type     |  |  |
| Microsoft SQL Server |  |  |
| Informix             |  |  |

Geben Sie im Host die Details wie unten beschrieben ein.

- Datenquellen-Host: IP-Adresse des UCCX Publisher-Knotens
- Anschluss: 1504
- Datenbankname: DB\_cra
- Instanz: Geben Sie den Hostnamen des UCCX-Serverunterstrichs uccx ein (Beispiel: uccxpub\_uccx).
- Zeitzone: W\u00e4hlen Sie die Zeitzone aus der Dropdown-Liste aus, die auf dem UCCX-Server konfiguriert ist.

| UCCX Z        |                              | Primary Node | ,<br>Secondary Node | ~ |
|---------------|------------------------------|--------------|---------------------|---|
|               |                              |              |                     |   |
| Host Settings | Datasource Host* 0           |              |                     |   |
|               | IP ADDRESS OF UCCX PUBLISHER |              |                     |   |
|               | Port*                        |              |                     |   |
|               | 1504                         |              |                     |   |
|               | Database Name*               |              |                     |   |
|               | db_cra                       |              |                     |   |
|               | Instance*                    |              |                     |   |
|               | uccxpub_uccx                 |              |                     |   |
|               | Time Zone                    |              |                     |   |
|               | Asia/Kolkata 👻               |              |                     |   |
|               |                              |              |                     |   |

Geben Sie unter Authentifizierungseinstellungen Details wie unten ein.

- Datenbank-Benutzer-ID: uccxhruser
- Kennwort: Geben Sie das erforderliche Kennwort ein.

**Anmerkung:** Das Kennwort für ucchruser wird über die Kennwortverwaltung verwaltet: CCX Administration > Tools > Password Management > Historical Reporting User. Wenn Sie das Kennwort ändern, müssen Sie das Kennwort auch für andere Anwendungen aktualisieren, die den Anwendungsbenutzer ucchruser verwenden.

- Zeichensatz: UTF-8
- Max. Pool-Größe: 100

| Authentication Settings | Database User ID         |        |  |
|-------------------------|--------------------------|--------|--|
|                         | uccxhruser               |        |  |
|                         | Password                 |        |  |
|                         |                          |        |  |
|                         | Charset                  |        |  |
|                         | UTF-8                    | *      |  |
|                         | Max Pool Size            |        |  |
|                         | 5                        | ,<br>, |  |
|                         | Test Connection 🖉 Online |        |  |
|                         |                          |        |  |
|                         |                          |        |  |

**Hinweis**: Verwenden Sie die Optionen Testverbindung, nachdem die CUIC-Serverkonfiguration auf UCCX abgeschlossen ist, um zu überprüfen, ob auf die Datenbank zugegriffen werden kann und ob die angegebenen Anmeldeinformationen korrekt sind.

- Wählen Sie die Registerkarte Sekundär, um das Failover für die Datenquelle zu konfigurieren.
- Aktivieren Sie das Kontrollkästchen Failover-aktiviert.
- Geben Sie die Details zum UCCX-Subscriber-Knoten ein.

| Host Settings | Enable Failover               |
|---------------|-------------------------------|
|               | Datasource Host* 0            |
|               | IP ADDRESS OF UCCX SUBSCRIBER |
|               | Port*<br>1504                 |
|               | Database Name*                |
|               | us_cre                        |
|               | subucax_ucax                  |
|               | Time Zone                     |
|               | Select a Time Zone 👻          |
|               |                               |

**Hinweis**: Wenn es sich um einen einzelnen Knotenserver handelt, ist diese Konfiguration nicht erforderlich.

# Standalone CUIC-Serverkonfiguration auf UCCX

Navigieren Sie auf der UCCX-Admin-Seite zu System, und wählen Sie die eigenständige CUIC-Konfiguration aus, um die CUIC-Serverdetails in UCCX hinzuzufügen.

- FQDN: Geben Sie den FQDN des CUIC-Servers ein.
- Name der Datenquelle: Geben Sie den für CUIC konfigurierten Datenquellennamen ein.
- Benutzername: Geben Sie den Administratorbenutzernamen für den eigenständigen CUIC ein.
- Kennwort: Geben Sie das Administratorkennwort für den eigenständigen CUIC ein.

| Status                            |                          |
|-----------------------------------|--------------------------|
| (i) Ready                         |                          |
| CUIC Configuration:               |                          |
| FQDN*                             | sacuicuccx.cisco.loca    |
| Datasource Name*                  | UCCX                     |
| User Name*                        | admin                    |
| Password*                         | •••••                    |
| Save Cancel                       |                          |
| (i) *- Enter complete domain name | server in the FQDN field |

Hinweis: Fügen Sie dem für UCCX verwendeten DNS-Server den Hosteintrag des CUIC-Servers hinzu.

# Importieren von Berichten aus dem Co-Resident CUIC in ein eigenständiges CUIC

Der eigenständige CUIC-Server importiert die UCCX-Verlaufsberichte nicht standardmäßig.

 Laden Sie zunächst die UCCX-Berichte über den gleichzeitig vorhandenen CUIC von UCCX mit der Exportoption auf der Registerkarte Aktionen herunter.

| Reports                   |                        |                   | 0           |
|---------------------------|------------------------|-------------------|-------------|
| Q All Favorites 0         |                        |                   | rt New +    |
| Reports > Stock           |                        |                   |             |
| Name +                    | Description            | Report Definition | Actions     |
| Intelligence Center Admin |                        |                   |             |
| Unified CCX Historical    | Unified CCX Historical |                   |             |
| Unified CCX Live Data     | Unified CCX Live Data  |                   | Rename      |
|                           |                        |                   | Delete      |
|                           |                        |                   | Permissions |
|                           |                        |                   | Export      |

• Wählen Sie aus dem Dropdown-Menü den Bestand als Ordner aus, in den Sie den UCCX-Bericht importieren möchten.

| File Name*(XML or ZIP file)     Save to Folder*       UCCX.20     Stock | Reports                     | Import Re       | eports |
|-------------------------------------------------------------------------|-----------------------------|-----------------|--------|
| File Name*(XML or ZIP file) Save to Folder* UCCX.2P Stock •             | Import Reports              |                 |        |
| UCCX2p Stock v                                                          | File Name*(XML or ZIP file) | Save to Folder* |        |
|                                                                         | UCCK.zp                     | Stock           | *      |

• Aktivieren Sie die Option Auswählen, um die Berechtigung für die Berichte zu überschreiben,

und wählen Sie dann die Importoption aus.

| seports                                                                                                    |                                  |                                                      |                                   |             |        |
|----------------------------------------------------------------------------------------------------|----------------------------------|------------------------------------------------------|-----------------------------------|-------------|--------|
|                                                                                                    | The selected reports may take se | wers' minutes to import. Estimated import time: 3 mi | nute(s) 45 second(s).             |             |        |
| Import Reports                                                                                                    |                                  |                                                      |                                   |             |        |
| File Name*(XML or ZIP file)                                                                                                    | Save to                          | Folder*                                              |                                   |             |        |
| 000020                                                                                                    | Stock                            |                                                      | ¥                                 |             |        |
|                                                                                                    | Report Def                       | inition Data Source* Vi                              | alue List Data Source             |             |        |
|                                                                                                    | UCCX                             | ~ 📀                                                  | uccx 🗸 🧹                          |             |        |
|                                                                                                    | The solucios                     | rabite source la online Tr                           | he selected data source is online |             |        |
| Report Template                                                                                                    |                                  | Available Version                                    | Incoming Version                  | ✓ Select    |        |
| Report : Application Summary Report<br>Report Definition : Application Summary Report Definition<br>Value List : UCDX_ApplicationNeme                                                                                                    |                                  | 68.0<br>68.0<br>68.0                                 | 68.0<br>68.0<br>68.0              | Verwrite    |        |
| Report : Application Performance Analysis Report<br>Report Definition : Application Performance Analysis Report Definition                                                                                                    |                                  | 68.0<br>68.0                                         | 68.0<br>68.0                      | 🕑 Overwite  |        |
| Report : United License Consumption Report<br>Report Definition : United License Consumption Report Definition                                                                                                    |                                  | 71.0<br>71.0                                         | 71.0<br>71.0                      | Verwrite    |        |
| Report : Queue Management Audit Trail Report<br>Report Definition : Queue Management Audit Trail Report Definition<br>Value Litte : UCDX, Modified, Gly<br>Value Litte : UCDX, SeamNames<br>Value Litte : UCDX, SequentNames<br>Value Litt : UCDX, AgentName |                                  | <br>71.0<br>71.0<br>76.0                             | <br>71,0<br>71,0<br>76,0          | ✓ Overwrite |        |
| Report : Multichannel Agent Summary Report<br>Report Definition : Multichannel Agent Summary Report Definition<br>Value List : UCCX_StaffName<br>Value List : UCCX_TeamNamis<br>Value List : UCCX_AgentName                                                  |                                  | 5.0<br><br>70.0<br>71.0<br>76.0                      | 5.0<br><br>70.0<br>71.0<br>76.0   | Overwrite   |        |
| Report : Wrap-Up Reasons Report for Chat and Email<br>Report Definition : Wrap-Up Reasons Report for Chat and Email                                                                                                    |                                  |                                                      |                                   | Verwite     |        |
|                                                                                                    |                                  |                                                      |                                   | Cancel      | Import |

 Weisen Sie den erforderlichen Benutzern oder Gruppen die Berechtigung f
ür Berichte zu, indem Sie die Registerkarte "Berechtigungen" aufrufen, die in der Konfigurationsoption f
ür CUIC verf
ügbar ist.

| Name                                                                                                    | Ó | User            | Permissions Ö |              |   | Groups                                       |
|----------------------------------------------------------------------------------------------------|---|-----------------|---------------|--------------|---|----------------------------------------------|
| Q                                                                                                    |   | ٩               | View          | Edit         |   |                                              |
| ✓ ■ Reports (1)     ✓ ■ Stock (2)     → ■ Intelligence Center Admin (1)     → ■ Unified CCX Historical (6) |   | CUIC\admin      | $\checkmark$  | $\checkmark$ |   |                                              |
|                                                                                                    |   | CUIC\agentproxy | $\checkmark$  |              |   |                                              |
|                                                                                                    | > | CUIC\user1      | $\checkmark$  |              | > |                                              |
|                                                                                                    |   |                 |               |              |   | Select a user to view the associated groups. |

## Überprüfung

Führen Sie einen der CUIC-Bestandsberichte aus, um die Daten aus UCCX auf dem eigenständigen CUIC anzuzeigen.

#### Fehlerbehebung

- Überprüfen Sie, ob der FQDN korrekt ist.
- Stellen Sie sicher, dass das selbstsignierte Tomcat-Zertifikat oder das Stammzertifikat von CUIC dem UCCX Tomcat-Trust-Store hinzugefügt werden.
- Vergewissern Sie sich, dass die Testverbindungsoption in der Datenquelle des CUIC ein grünes Häkchen anzeigt, nachdem die Konfiguration abgeschlossen ist.
- Überprüfen Sie, ob die Netzwerkverbindung aktiviert ist und ob der CUIC-Server vom UCCX-Server aus erreichbar ist.
- Der Benutzername oder das Kennwort, das für den eigenständigen CUIC-Server eingegeben wurde, sind falsch.
- Der Instanzname wird für die Datenquelle angegeben, deren eigenständige Übereinstimmung mit der in UCCX übereinstimmt.

• Der Cisco Unified CCX-Datenbankservice unter "Serviceability" sollte INSERVICE sein.